Hoe je de instellingen in Firefox kan aanpassen zodat de E-Publication Finder optimaal werkt. How to adjust the settings in Firefox so that the E-Publication Finder works optimally.

Ga naar het menu in Firefox in de rechter bovenhoek en klik op 'Options'. Go to the Firefox-menu in the upper right corner in your browser and click on 'Options'.

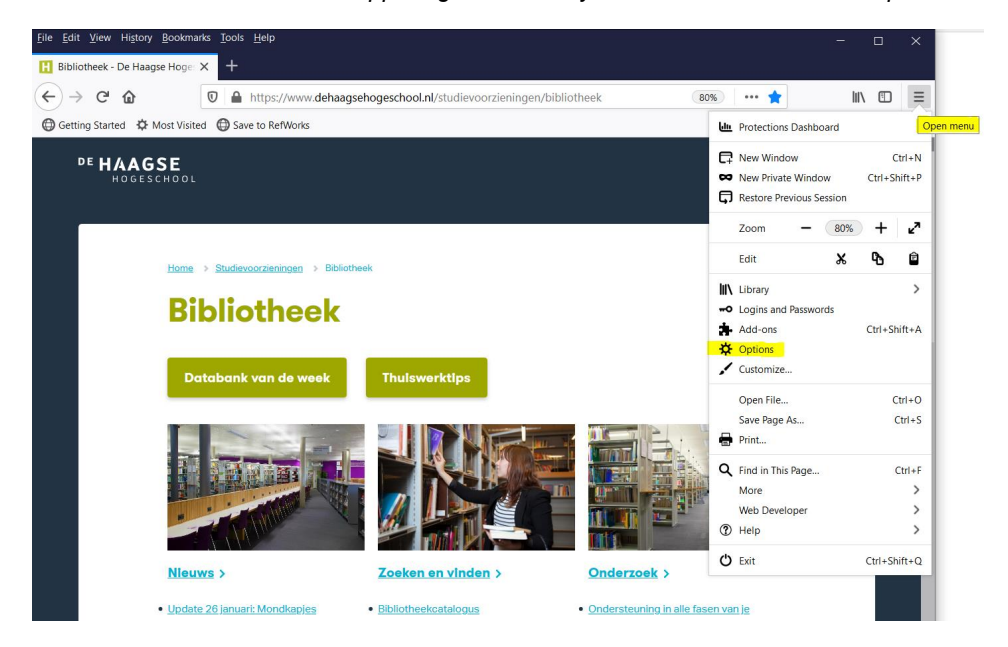

Klik vervolgens op Privacy & Security aan de linkerkant. Then click on Privacy & Security on the left hand side.

| ← → C' ŵ           | O Firefox aboutpreferences                                            | ¢ | ⊻ II\ © ≡ |
|--------------------|-----------------------------------------------------------------------|---|-----------|
|                    | Your browser is being managed by your organization. P Find in Options |   | ^         |
| 🔅 General          | General                                                               |   |           |
| Home               | Startup                                                               |   |           |
| Q Search           | Restore previous session                                              |   |           |
| Privacy & Security | Always check if Firefox is your default browser                       |   |           |
|                    | Firefox is currently your default browser                             |   |           |
|                    |                                                                       |   |           |

Kies bij Enhanced Tracking Protection voor 'Custom' en let op dat 'Tracking content' uit is gezet. Under Enhanced Tracking Protection, choose "Custom" and make sure that "Tracking content" is turned off.

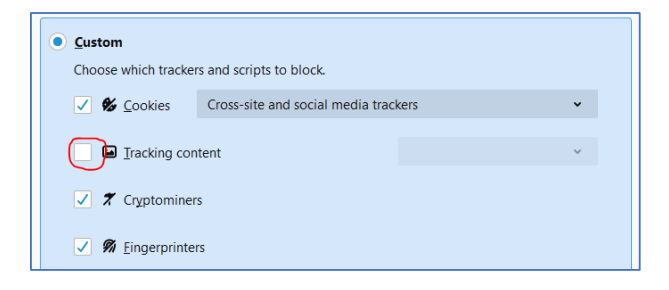